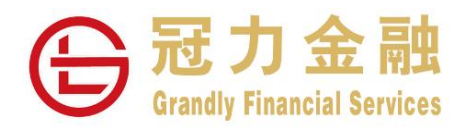

## 二次验证 登入网上交易系统及易星 App 教学说明

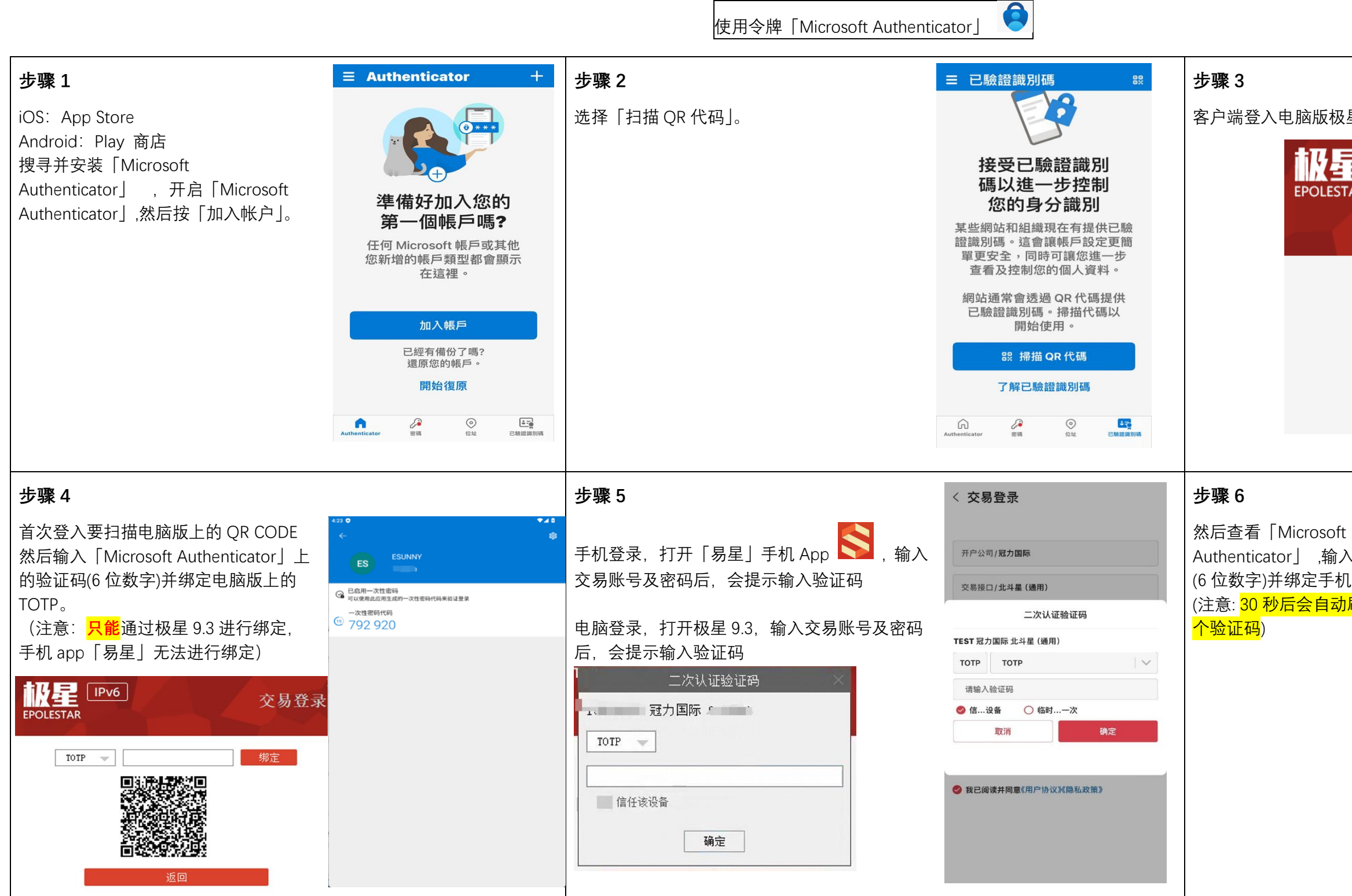

注意: 若客户想删除绑定令牌或者遗忘令牌,需要联系客服,自行删除令牌并不会解绑。

冠力金融服務有限公司 Grandly Financial Services Limited 中央編號 CE No.: BDB792 香港灣仔駱克道 160-174 號越秀大廈 14 樓 1403 室 RM 1403, 14/F, Yue Xiu Building, 160-174 Lockhart Road, Wan Chai, Hong Kong 電話 Tel: (852) 2768-3800 | 傳真 Fax: (852) 2768-3808

| 星 9.3, 输入用户名及密码登录,按确定。                     |                                                              |  |
|--------------------------------------------|--------------------------------------------------------------|--|
| IPv6<br>FAR                                | 交易登录                                                         |  |
| ,<br>了<br>通<br>确沉                          | 函力国际 香港1<br><br>定 取消                                         |  |
| :<br>入验证码<br>l TOTP。<br><mark>I刷新新一</mark> | 4:20<br>← ②<br>ES ESUNNY<br>回日用-次性密码<br>一次性密码代码<br>④ 792 920 |  |

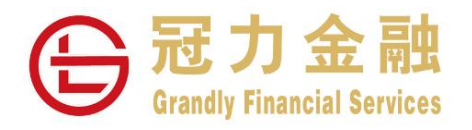

## 二次验证 登入网上交易系统及易星 App 教学说明

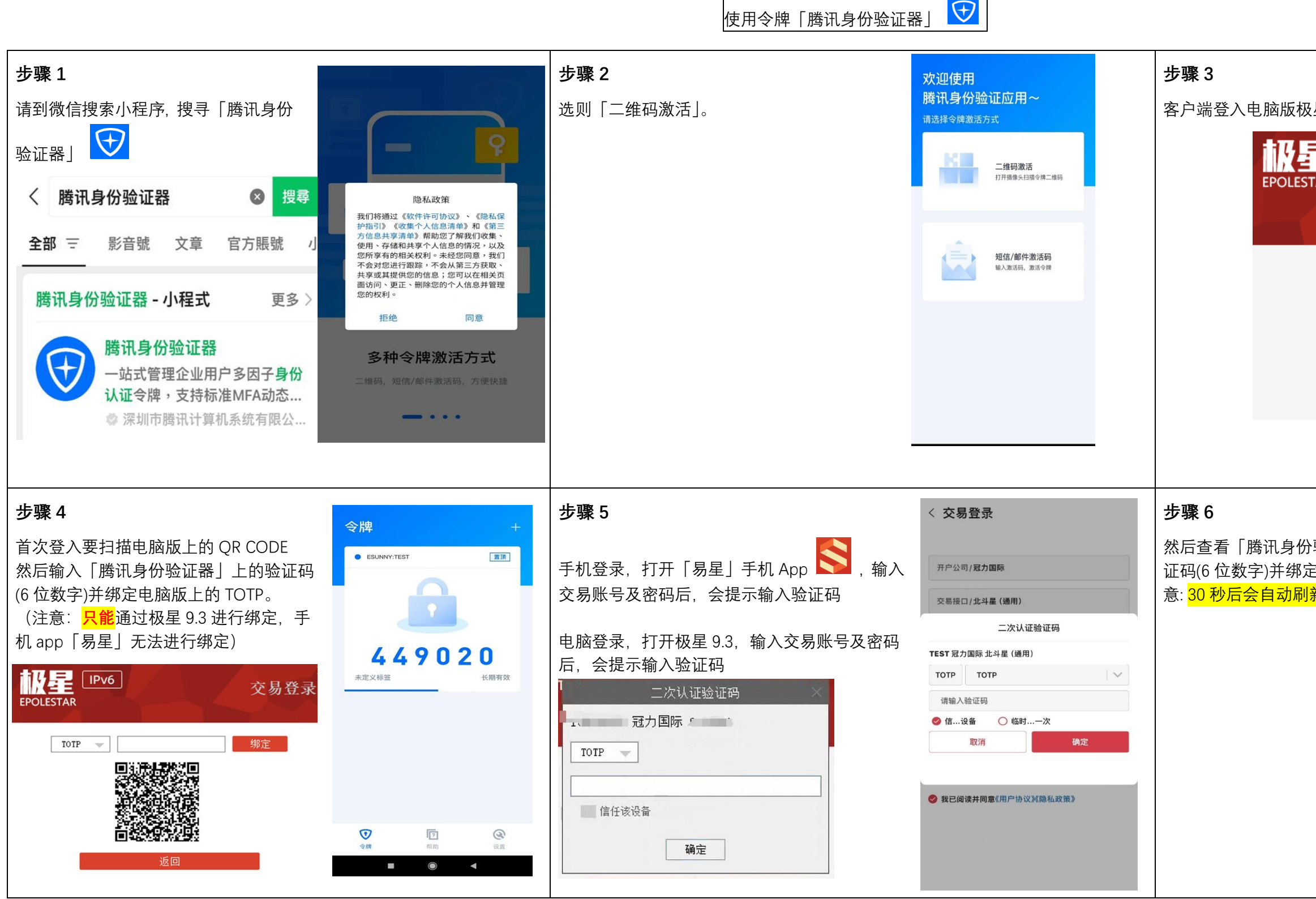

注意:若客户想删除绑定令牌或者遗忘令牌,需要联系客服,自行删除令牌并不会解绑。

冠力金融服務有限公司 Grandly Financial Services Limited 中央編號 CE No.: BDB792 香港灣仔駱克道 160-174 號越秀大廈 14 樓 1403 室 RM 1403, 14/F, Yue Xiu Building, 160-174 Lockhart Road, Wan Chai, Hong Kong 電話 Tel: (852) 2768-3800 | 傳真 Fax: (852) 2768-3808

| 星 9.3, 输入用户名                                     | 及密码登录,按确定。                                         |
|--------------------------------------------------|----------------------------------------------------|
| IPv6<br>TAR                                      | ×<br>交易登录                                          |
| 冠力国际 音<br>A<br>确定                                | 香港1<br>取消                                          |
|                                                  |                                                    |
|                                                  |                                                    |
| 验证器」 ,输入验<br>E手机 TOTP。(注<br><del>新新一个验证码</del> ) | test   A 7 3 9 8 2  Undefined Label Nerver Expires |